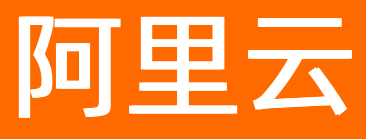

# 微消息队列MQTT版 微消息队列MQTT公共云合集

ALIBABA CLOUD

文档版本: 20220422

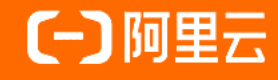

# 法律声明

阿里云提醒您在阅读或使用本文档之前仔细阅读、充分理解本法律声明各条款的内容。 如果您阅读或使用本文档,您的阅读或使用行为将被视为对本声明全部内容的认可。

- 您应当通过阿里云网站或阿里云提供的其他授权通道下载、获取本文档,且仅能用 于自身的合法合规的业务活动。本文档的内容视为阿里云的保密信息,您应当严格 遵守保密义务;未经阿里云事先书面同意,您不得向任何第三方披露本手册内容或 提供给任何第三方使用。
- 未经阿里云事先书面许可,任何单位、公司或个人不得擅自摘抄、翻译、复制本文 档内容的部分或全部,不得以任何方式或途径进行传播和宣传。
- 由于产品版本升级、调整或其他原因,本文档内容有可能变更。阿里云保留在没有 任何通知或者提示下对本文档的内容进行修改的权利,并在阿里云授权通道中不时 发布更新后的用户文档。您应当实时关注用户文档的版本变更并通过阿里云授权渠 道下载、获取最新版的用户文档。
- 4. 本文档仅作为用户使用阿里云产品及服务的参考性指引,阿里云以产品及服务的"现状"、"有缺陷"和"当前功能"的状态提供本文档。阿里云在现有技术的基础上尽最大努力提供相应的介绍及操作指引,但阿里云在此明确声明对本文档内容的准确性、完整性、适用性、可靠性等不作任何明示或暗示的保证。任何单位、公司或个人因为下载、使用或信赖本文档而发生任何差错或经济损失的,阿里云不承担任何法律责任。在任何情况下,阿里云均不对任何间接性、后果性、惩戒性、偶然性、特殊性或刑罚性的损害,包括用户使用或信赖本文档而遭受的利润损失,承担责任(即使阿里云已被告知该等损失的可能性)。
- 5. 阿里云网站上所有内容,包括但不限于著作、产品、图片、档案、资讯、资料、网站架构、网站画面的安排、网页设计,均由阿里云和/或其关联公司依法拥有其知识产权,包括但不限于商标权、专利权、著作权、商业秘密等。非经阿里云和/或其关联公司书面同意,任何人不得擅自使用、修改、复制、公开传播、改变、散布、发行或公开发表阿里云网站、产品程序或内容。此外,未经阿里云事先书面同意,任何人不得为了任何营销、广告、促销或其他目的使用、公布或复制阿里云的名称(包括但不限于单独为或以组合形式包含"阿里云"、"Aliyun"、"万网"等阿里云和/或其关联公司品牌,上述品牌的附属标志及图案或任何类似公司名称、商号、商标、产品或服务名称、域名、图案标示、标志、标识或通过特定描述使第三方能够识别阿里云和/或其关联公司)。
- 6. 如若发现本文档存在任何错误,请与阿里云取得直接联系。

# 通用约定

| 格式          | 说明                                        | 样例                                              |
|-------------|-------------------------------------------|-------------------------------------------------|
| ⚠ 危险        | 该类警示信息将导致系统重大变更甚至故<br>障,或者导致人身伤害等结果。      |                                                 |
| ▲ 警告        | 该类警示信息可能会导致系统重大变更甚<br>至故障,或者导致人身伤害等结果。    | 警告<br>重启操作将导致业务中断,恢复业务<br>时间约十分钟。               |
| 〔) 注意       | 用于警示信息、补充说明等,是用户必须<br>了解的内容。              | 大意<br>权重设置为0,该服务器不会再接受新<br>请求。                  |
| ? 说明        | 用于补充说明、最佳实践、窍门等 <i>,</i> 不是<br>用户必须了解的内容。 | ⑦ 说明<br>您也可以通过按Ctrl+A选中全部文<br>件。                |
| >           | 多级菜单递进。                                   | 单击设置> 网络> 设置网络类型。                               |
| 粗体          | 表示按键、菜单、页面名称等UI元素。                        | 在 <b>结果确认</b> 页面,单击 <b>确定</b> 。                 |
| Courier字体   | 命令或代码。                                    | 执行    cd /d C:/window    命令,进入<br>Windows系统文件夹。 |
| 斜体          | 表示参数、变量。                                  | bae log listinstanceid                          |
| [] 或者 [alb] | 表示可选项,至多选择一个。                             | ipconfig [-all -t]                              |
| {} 或者 {a b} | 表示必选项,至多选择一个。                             | switch {act ive st and}                         |

# 目录

| 1.最佳实践                               | 05 |
|--------------------------------------|----|
| 1.1. 快速使用MQTT的Java SDK收发消息(跨产品数据流入)  | 05 |
| 1.2. 快速使用MQTT的Java SDK收发消息(跨产品数据流出)  | 15 |
| 1.3. 快速使用MQTT的Java SDK收发消息(客户端上下线通知) | 24 |
| 2.常见问题                               | 36 |
| 3.视频专区                               | 37 |
| 3.1. 如何快速使用微消息队列MQTT版的Java SDK收发消息?  | 37 |
| 4.联系我们                               | 38 |
| 5.相关协议                               | 39 |
| 5.1. 阿里云产品服务协议(通用)                   | 39 |
| 5.2. 微消息队列MQTT版服务等级协议                | 39 |

# 1.最佳实践

# 1.1. 快速使用MQTT的Java SDK收发消息(跨产 品数据流入)

本文介绍如何将其他阿里云产品的数据导入微消息队列MQTT版。本文以当前仅支持的 消息队列Rocket MQ版

数据互通为例进行说明。

## 前提条件

- 安装IDE。您可以使用Intellij IDEA或者Eclipse,本文以Intellij IDEA为例。
- 下载安装<mark>JDK</mark>。

## 背景信息

本文以公网环境中的Java SDK为例说明如何将

消息队列Rocket MQ版

数据流入至微消息队列MQTT版。

此场景下可使用多语言的第三方开源SDK来实现消息收发。更多信息,请参见SDK下载。

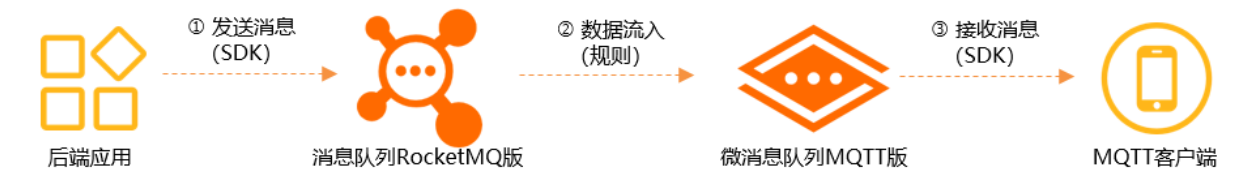

如上图所示,您部署在公网地域的后端应用数据需要传送至公网环境中的MQTT客户端,后端应用和MQTT 客户端均通过Java语言开发。数据从

#### 消息队列Rocket MQ版

流入至微消息队列MQTT版是通过创建相应的数据流入规则实现。两个产品的服务端通过各自产品提供的 Java SDK分别与各自的客户端实现消息收发。

#### ○ 注意

消息队列Rocket MQ版

```
和微消息队列MQTT版的Topic不能跨地域使用,因此,本文中所有资源都应在公网地域创建。详细信息,请参见Topic地域化。
```

## 网络访问

微消息队列MQTT版同时提供了公网接入点和VPC 接入点。接入点说明如下:

- 在物联网和移动互联网的场景中,客户端推荐使用公网接入点接入。
- VPC 接入点仅供一些特殊场景使用。因为一般而言,涉及部署在云端服务器上的应用的场景,建议使用 服务端消息产品例如

#### 消息队列Rocket MQ版

#### 实现。

- 注意 客户端使用接入点连接服务时务必使用域名接入,不得直接使用域名背后的ⅠP地址直接连接,因为ⅠP地址随时会变化。在以下使用情况中出现的问题微消息队列MQTT版产品方概不负责:
  - 客户端不使用域名接入而是使用IP地址接入,产品方更新了域名解析导致原有IP地址失效。
  - 客户端网络对IP地址设置网络防火墙策略,产品方更新了域名解析后新IP地址被您的防火墙策略 拦截。

#### 本文以公网接入点为例。微消息队列MQTT版与

#### 消息队列Rocket MQ版

的应用场景对比和消息属性映射关系请参见以下文档:

- MQTT与Rocket的应用场景对比
- MQTT与Rocket的消息结构映射

# 使用流程

后端应用消息发送至MQTT客户端的使用流程如下所示。

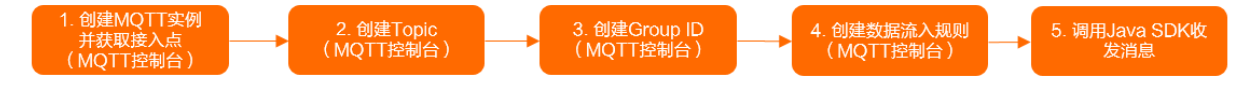

## 步骤一: 创建MQTT实例并获取接入点

↓ 注意 轻量版实例不支持数据流入规则、数据流出规则及上下线通知规则,如需使用规则功能,请您在创建实例时选择其他类型的实例。

- 1. 登录微消息队列MQTT版控制台。
- 2. 在左侧导航栏单击**实例列表**。
- 3. 在顶部菜单栏选择地域。
- 4. 在实例列表页面左上角单击创建实例。
- 5. 在弹出的付费方式面板中, 付费方式固定为包年包月, 您无需设置, 直接在面板左下角单击确定。
- 6. 在弹出的实例规格面板中,按需选择您需要购买的实例规格,选中微消息队列 MQTT 版(包年包月) 服务协议,然后单击立即购买。

|         |                                    |          |            |             |            |          | 前往购买页 🖸 |
|---------|------------------------------------|----------|------------|-------------|------------|----------|---------|
| 连接数上限   | 100个                               | 1千       | $\uparrow$ | 5千          | $\uparrow$ | 1万个      |         |
|         | 2万个                                | 5万       | $\uparrow$ | 10万         | <b>个</b>   |          |         |
|         | 同时在线连接数:任一时刻在<br>计算规则参考链接 >>       | 单个实例上存在  | 的客户端 TCP 追 | 崔接的数量。      |            |          |         |
| 肖息TPS上限 | 100条/秒                             | 500条     | 制秒         | 1千条         | /秒         | 3千条/秒    |         |
|         | 5千条/秒                              | 1万条      | €/秒        | 2万条         | /秒         |          |         |
|         | 消息收发TPS:指每秒钟使用得<br>计算规则参考链接 >>     | 数消息队列支持A | 的协议,进行上述   | 行数据发送和下     | 行数据接收的     | 肖息总条数。   |         |
| 订阅关系数上限 | 1千个                                | 1万       | $\uparrow$ | 5万~         | $\uparrow$ | 10万个     |         |
|         | 20万个                               | 50万      | ī个         | 1007        | 介          |          |         |
| 购买数量    | 1) 同大系系: 用户仕(())自思い<br>计算规则参考链接 >> | 则服务师注册保  | 目的几日同共纪则的  | <u>叙</u> 革。 |            |          |         |
| 购买时长    | 1个月 2个月                            | 3个月      | 4个月        | 5个月         | 6个月        | 更多时长 🗸 🔻 |         |
|         | 列期白动绣弗                             |          |            |             |            |          |         |
| 服务协议    |                                    | 年包月)服务协  | 议          |             |            |          |         |
|         |                                    |          |            |             |            |          |         |
|         |                                    |          |            |             | 总配置费用      |          |         |
|         |                                    |          |            |             |            |          | 立即购买    |

- 7. 在订单支付面板,根据提示完成支付。
- 8. 在支付成功页面单击返回控制台。
- 9. 回到微<u>消息队列MQTT版控制台</u>,在左侧导航栏单击**实例列表**,并将地域切换为您所购买的实例所对应 的地域。
- 10. 在实例列表页面中,单击您所购买实例的名称或在其操作列单击详情,进入实例详情页面。
- 11. 在**实例详情**页面单击接入点页签,即可看到实例的接入点信息,本示例以公网接入点为例。

| Flash 端口 |
|----------|
| 843      |
| 843      |
|          |

## 步骤二: 创建父级Topic

MQTT协议支持多级Topic,父级Topic需在控制台创建,子级Topic无需创建,使用时直接在代码中设置即 可。命名格式为:父级Topic和各子级Topic间均使用正斜线(/)隔开,*<父级Topic名称>/<二级Topic名称 >/<三级Topic名称>*,例如,SendMessage/demo/producer。父级Topic和子级Topic总长度不能超过64个 字符。Topic详细信息,请参见名词解释。

- 1. 登录微消息队列MQTT版控制台。
- 2. 在左侧导航栏单击实例列表。
- 3. 在顶部菜单栏选择地域。

- 4. 在实例列表中找到目标实例,在其操作列中,选择更多 > Topic 管理。
- 5. 在Topic 管理页面左上角, 单击创建 Topic。
- 6. 在创建Topic面板中,输入要创建的Topic**名称和描述**,然后在左下角单击确定。 您可以在Topic 管理页面查看刚创建的Topic。

### 步骤三: 创建Group ID

Group ID详细信息,请参见名词解释。

- 1. 登录微消息队列MQTT版控制台。
- 2. 在左侧导航栏单击实例列表。
- 3. 在顶部菜单栏选择地域。
- 4. 在实例列表中找到目标实例,在其操作列中,选择更多 > Group 管理。
- 5. 在Group 管理页面的左上角, 单击创建 Group。
- 6. 在创建Group面板中,输入Group ID,然后在左下角单击确定。 您可以在Group 管理页面查看刚创建的Group。

#### 步骤四: 创建数据流入规则

规则中填写的参数需与您创建的资源保持一致。

- 1. 登录微消息队列MQTT版控制台。
- 2. 在左侧导航栏单击实例列表。
- 3. 在顶部菜单栏选择地域。
- 4. 在实例列表中找到目标实例,在其操作列,选择更多 > 规则管理。
- 5. 在规则管理页面左上角,单击创建规则。
- 6. 在创建规则页面完成以下操作。

#### i. 在配置基本信息配置向导页面,填写规则的基本信息,然后单击下一步。

| 参数   | 取值示例                  | 说明                                                                                                    |
|------|-----------------------|----------------------------------------------------------------------------------------------------|
| 规则ID | 11111                 | 规则的全局唯一标识,说明如<br>下:<br>P. 只能包含字母、数字、短划线<br>(-)和下划线(_),至少包<br>含一个字母或数字。<br>A称长度限制在3~64字符之<br>间,长于64字符将被自动截<br>取。<br>d)建后无法更新。                                                                                                    |
| 描述   | migrate from rocketmq | 对规则的描述。                                                                                                    |
| 状态   | 启用                    | 是否启用当前规则,取值说明如<br>下:<br>● 启用<br>● 停用                                                                                                    |
| 规则类型 | 数据流入                  | <ul> <li>创建的规则类型,取值说明如下:</li> <li>数据流出:用于将微消息队列MQTT版的数据导出至其他阿里云产品。详细信息,请参见跨云产品的数据流出。</li> <li>数据流入:用于将其他阿里云产品的数据导入至微消息队列MQTT版。详细信息,请参见跨云产品数据流入。</li> <li>上下线通知:用于将获取的微消息队列MQTT版客户端上下线事件数据导出至其他阿里云产品。详细信息,请参见MQTT客户端上下线事件数据导出至其他阿里云产品。详细信息,请参见MQTT客户端上下线事件数据亮出。</li> </ul> |

#### ii. 在**配置规则源**配置向导页面,配置数据源,然后单击下一步。

| 参数           | 取值示例                       | 说明                                                           |  |  |
|--------------|----------------------------|--------------------------------------------------------------|--|--|
|              |                            | 指定您需将哪个源云产品的数据<br>流入至微消息队列MQTT版。                             |  |  |
| 源服务类型        | 消息队列 Rocket MQ 版           | <ul><li>⑦ 说明 当前仅支持</li><li>消息队列RocketMQ版</li><li>。</li></ul> |  |  |
|              |                            | 指定源云产品的实例ID,即<br>消息队列RocketMQ版                               |  |  |
|              | MO INST 13801563067***** B | 的实例ID。                                                       |  |  |
| Rocket MQ 实例 | byOD2jQ                    | ⑦ 说明 仅支持选择<br>和微消息队列MQTT版实例<br>为同一地域的云产品实例。                  |  |  |
|              |                            | 指定源云产品的资源键值,即                                                |  |  |
| Τορίς        | ΤορίςΑ                     | 消息队列RocketMQ版                                                |  |  |
|              | · - p· · - · ·             | 的Topic。TopicA的消息将流转<br>至目标微消息队列MQTT版的<br>Topic。              |  |  |

#### iii. 在**配置规则目标**配置向导页面,配置数据的流转目标,然后单击创建。

| 参数  |    | 取值示例   | 说明                                              |
|-----|----|--------|-------------------------------------------------|
| Тор | ic | ТорісВ | 指定您需要将其他源云产品的数<br>据导入至微消息队列MQTT版的<br>哪个目标Topic。 |

您可以在规则管理的规则列表查看到刚创建的数据流入规则。

# 步骤五:调用Java SDK收发消息

- 1. 下载第三方的开源Java SDK。下载地址为Eclipse Paho Java Client。
- 2. 下载阿里云微消息队列MQTT版的Java SDK的Demo示例作为您代码开发的参考。下载地址为mqtt-javademo。
- 3. 解压该Demo工程包至您指定的文件夹。
- 4. 在Intellij IDEA中,导入解压后的文件以创建相应的工程,并确认pom.xml中已包含以下依赖。

```
<dependencies>
        <dependency>
            <groupId>commons-codec</groupId>
            <artifactId>commons-codec</artifactId>
            <version>1.10</version>
        </dependency>
        <dependency>
            <groupId>org.eclipse.paho</groupId>
            <artifactId>org.eclipse.paho.client.mqttv3</artifactId>
            <version>1.2.2</version>
        </dependency>
        <dependency>
            <proupId>org.apache.httpcomponents</proupId>
            <artifactId>httpclient</artifactId>
            <version>4.5.2</version>
        </dependency>
        <dependency>
            <groupId>com.alibaba</groupId>
            <artifactId>fastjson</artifactId>
            <version>1.2.48</version>
        </dependency>
        <dependency>
            <proupId>com.aliyun.openservices</proupId>
            <artifactId>ons-client</artifactId>
            <version>1.8.5.Final</version>
        </dependency>
        <dependency>
            <groupId>com.aliyun</groupId>
            <artifactId>aliyun-java-sdk-onsmqtt</artifactId>
            <version>1.0.3</version>
        </dependency>
        <dependency>
            <groupId>com.aliyun</groupId>
            <artifactId>aliyun-java-sdk-core</artifactId>
            <version>4.5.0</version>
        </dependency>
</dependencies>
```

⑦ 说明 ons-client的版本信息,请参见版本说明。

5. 在Rocket MQSendMessageToMQ4IoT.java类中,按代码注释说明填写相应参数,主要涉及步骤一至步骤三所创建MQTT资源以及您在

消息队列Rocket MQ版

创建的相应资源,然后执行Main函数运行代码实现消息收发。

示例代码如下。

```
package com.aliyun.openservices.lmq.example.demo;
import com.aliyun.openservices.lmq.example.util.ConnectionOptionWrapper;
import com.aliyun.openservices.ons.api.Message;
import com.aliyun.openservices.ons.api.ONSFactory;
import com.aliyun.openservices.ons.api.Producer;
import com.aliyun.openservices.ons.api.Producer;
```

践

TWPOTE COM. att Mull Obeliget Atces . Olio . abt . It ober chue Acouse' import com.aliyun.openservices.ons.api.SendResult; import java.util.Properties; import java.util.concurrent.ExecutorService; import java.util.concurrent.LinkedBlockingQueue; import java.util.concurrent.ThreadPoolExecutor; import java.util.concurrent.TimeUnit; import org.eclipse.paho.client.mqttv3.IMqttDeliveryToken; import org.eclipse.paho.client.mqttv3.MqttCallbackExtended; import org.eclipse.paho.client.mqttv3.MqttClient; import org.eclipse.paho.client.mgttv3.MgttException; import org.eclipse.paho.client.mqttv3.MqttMessage; import org.eclipse.paho.client.mqttv3.persist.MemoryPersistence; /\*\* \* 阿里云生产环境中, 消息队列RocketMO版除了公网地域,其他地域的实例不允许在本地使用,必须在对应地域的ECS机器上部署使用 0 \*/ public class RocketMQSendMessageToMQ4IoT { public static void main(String[] args) throws Exception { \* 初始化 消息队列RocketMQ版发送客户端,实际业务中一般部署在服务端应用中。 \*/ Properties properties = new Properties(); /\*\* \* 设置 消息队列RocketMQ版Group ID,在 消息队列RocketMQ版控制台创建。 \*/ properties.setProperty(PropertyKeyConst.GROUP ID, "GID-XXXXX"); /\*\* \* AccessKey ID, 阿里云身份验证, 在阿里云RAM控制台创建。 \*/ properties.put(PropertyKeyConst.AccessKey, "XXXX"); /\*\* \* AccessKey Secret, 阿里云身份验证, 在阿里云RAM控制台创建。仅在签名鉴权模式下需要设置 \*/ properties.put(PropertyKeyConst.SecretKey, "XXXX"); /\*\* \* 设置TCP接入点,该接入点为 消息队列RocketMQ版实例的接入点。进入 消息队列RocketMQ版控制台实例详情页面获取。 \*/ properties.put(PropertyKeyConst.NAMESRV ADDR, "XXXX"); /\*\* \* 设置 消息队列RocketMQ版的Topic,在 消息队列RocketMO版控制台创建。 消息队列RocketMQ版和微消息队列MQTT版配合使用时,RocketMQ客户端仅操作一级Topic。 \*/ final String parentTopic = "XXXXX"; Producer producer = ONSFactory.createProducer(properties);

```
producer.start();
      /**
       * 初始化微消息队列MQTT版接收客户端,实际业务中微消息队列MQTT版一般部署在移动终端环境。
       */
      /**
       * 您在控制台创建的微消息队列MQTT版的实例ID。
      */
      String instanceId = "XXXXX";
      /**
      * 设置接入点,进入微消息队列MQTT版控制台实例详情页面获取。
      */
      String endPoint = "XXXXXX.mqtt.aliyuncs.com";
      /**
       * AccessKey ID, 阿里云身份验证, 在阿里云RAM控制台创建。
      */
      String accessKey = "XXXX";
      /**
      * AccessKey Secret,阿里云身份验证,在阿里云RAM控制台创建。仅在签名鉴权模式下需要设置
      */
      String secretKey = "XXXX";
      /**
       * MQTT客户端ID,由业务系统分配,需要保证每个TCP连接都不一样,保证全局唯一,如果不同的客
户端对象(TCP连接)使用了相同的clientId会导致连接异常断开。
      * clientId由两部分组成,格式为GroupID@@@DeviceID,其中GroupID在微消息队列MQTT版控制
台创建, DeviceID由业务方自己设置, clientId总长度不得超过64个字符。
      */
      String clientId = "GID XXXX@@@XXXXX";
      /**
       * 微消息队列MQTT版支持子级Topic,用来做自定义的过滤,此处为示例,可以填写任何字符串。
      * 需要注意的是,完整的Topic长度不得超过128个字符。
      final String subTopic = "/testMq4Iot";
      final String mq4IotTopic = parentTopic + subTopic;
      /**
       * QoS参数代表传输质量,可选0,1,2。详细信息,请参见名词解释。
      */
      final int gosLevel = 0;
      ConnectionOptionWrapper connectionOptionWrapper = new ConnectionOptionWrapper(i
nstanceId, accessKey, secretKey, clientId);
      final MemoryPersistence memoryPersistence = new MemoryPersistence();
      /**
      * 客户端协议和端口。客户端使用的协议和端口必须匹配,如果是SSL加密则设置ssl://endpoint:
8883。
       */
      final MqttClient mqttClient = new MqttClient("tcp://" + endPoint + ":1883", cli
entId, memoryPersistence);
      /**
       * 设置客户端发送超时时间,防止无限阻塞。
      */
      mqttClient.setTimeToWait(5000);
      final ExecutorService executorService = new ThreadPoolExecutor(1, 1, 0, TimeUni
```

```
t.MILLISECONDS,
          new LinkedBlockingQueue<Runnable>());
       mqttClient.setCallback(new MqttCallbackExtended() {
           @Override
           public void connectComplete(boolean reconnect, String serverURI) {
              /**
               * 客户端连接成功后就需要尽快订阅需要的Topic。
               */
              System.out.println("connect success");
              executorService.submit(new Runnable() {
                  @Override
                  public void run() {
                      try {
                          final String topicFilter[] = {mq4IotTopic};
                         final int[] qos = {qosLevel};
                         mqttClient.subscribe(topicFilter, qos);
                      } catch (MqttException e) {
                         e.printStackTrace();
                  }
              });
           }
           QOverride
           public void connectionLost(Throwable throwable) {
              throwable.printStackTrace();
           @Override
           public void messageArrived(String s, MqttMessage mqttMessage) throws Except
ion {
              /**
               * 消费消息的回调接口,需要确保该接口不抛异常,该接口运行返回即代表消息消费成功。
               * 消费消息需要保证在规定时间内完成,如果消费耗时超过服务端约定的超时时间,对于可
靠传输的模式,服务端可能会重试推送,业务需要做好幂等去重处理。
               */
              System.out.println(
                  "receive msg from topic " + s + " , body is " + new String(mqttMess
age.getPayload()));
          }
           QOverride
           public void deliveryComplete(IMqttDeliveryToken iMqttDeliveryToken) {
              System.out.println("send msg succeed topic is : " + iMqttDeliveryToken.
getTopics()[0]);
           }
       });
       mqttClient.connect(connectionOptionWrapper.getMqttConnectOptions());
       for (int i = 0; i < 10; i++) {
           /**
            * 使用RocketMQ客户端发消息给MQTT客户端时,Topic指定为一级父Topic, Tag指定为MQ2MQ
TT.
           */
          Message msg = new Message (parentTopic, "MQ2MQTT", "hello mq send mqtt msg".
getBytes());
           /**
            * 使用RocketMQ客户端发消息给MQTT客户端时,可以通过MqttSecondTopic属性设置MQTT的
```

```
子级Topic属性。
            */
           msg.putUserProperties(PropertyKeyConst.MqttSecondTopic, subTopic);
           SendResult result = producer.send(msg);
           System.out.println(result);
            /**
            * 发送P2P消息,设置子级Topic。
            */
           msg.putUserProperties(PropertyKeyConst.MqttSecondTopic, "/p2p/" + clientId)
;
           result = producer.send(msg);
           System.out.println(result);
       }
       Thread.sleep(Long.MAX VALUE);
   }
}
```

# 结果验证

完成消息收发后,您可在微消息队列MQTT版控制台查询轨迹以验证消息是否发送并接收成功。详细信息, 请参见<mark>消息轨迹查询</mark>。

# 更多信息

- 快速使用MQTT的Java SDK收发消息(终端和终端消息收发)
- 快速使用MQTT的Java SDK收发消息(跨产品数据流出)
- 快速使用MQTT的Java SDK收发消息(客户端上下线通知)

# 1.2. 快速使用MQTT的Java SDK收发消息(跨产品数据流出)

本文介绍如何将微消息队列MQTT版的数据导出至其他阿里云产品。本文以当前仅支持的

消息队列Rocket MQ版

数据互通为例进行说明。

# 前提条件

- 安装IDE。您可以使用Intellij IDEA或者Eclipse,本文以Intellij IDEA为例。
- 下载安装<mark>JDK</mark>。

#### 背景信息

本文以公网环境中的Java SDK为例说明如何将微消息队列MQTT版的数据导出至消息队列Rocket MQ版

此场景下可使用多语言的第三方开源SDK来实现消息收发。更多信息,请参见SDK下载。

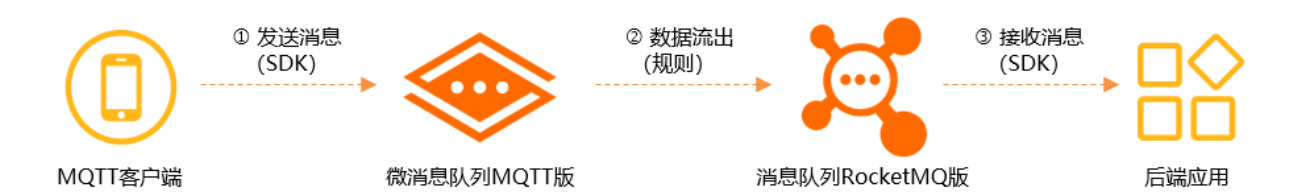

如上图所示,您部署在公网环境的MQTT客户端数据需要传送至公网地域的后端应用,后端应用和MQTT客 户端均通过Java语言开发。数据从微消息队列MQTT版导出至

消息队列RocketMQ版

是通过配置数据流出规则实现。两个产品的服务端通过各自产品提供的Java SDK分别与各自的客户端实现消 息收发。

↓ 注意

消息队列Rocket MQ版

和微消息队列MQTT版的Topic不能跨地域使用,因此,本文中所有资源都应在公网地域创建。详细信息,请参见Topic地域化。

#### 网络访问

微消息队列MQTT版同时提供了公网接入点和VPC 接入点。接入点说明如下:

- 在物联网和移动互联网的场景中,客户端推荐使用公网接入点接入。
- VPC 接入点仅供一些特殊场景使用。因为一般而言,涉及部署在云端服务器上的应用的场景,建议使用 服务端消息产品例如

消息队列Rocket MQ版

实现。

↓ 注意 客户端使用接入点连接服务时务必使用域名接入,不得直接使用域名背后的ⅠP地址直接连接,因为ⅠP地址随时会变化。在以下使用情况中出现的问题微消息队列MQTT版产品方概不负责:

- 客户端不使用域名接入而是使用IP地址接入,产品方更新了域名解析导致原有IP地址失效。
- 客户端网络对IP地址设置网络防火墙策略,产品方更新了域名解析后新IP地址被您的防火墙策略 拦截。

本文以公网接入点为例。微消息队列MQTT版与

消息队列Rocket MQ版

的应用场景对比和消息属性映射关系请参见以下文档:

- MQTT与Rocket的应用场景对比
- MQTT与Rocket的消息结构映射

### 使用流程

MQTT客户端消息发送至后端应用的流程如下图所示。

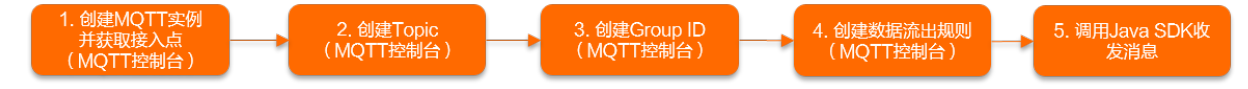

### 步骤一: 创建MQTT实例并获取接入点

注意 轻量版实例不支持数据流入规则、数据流出规则及上下线通知规则,如需使用规则功能,请 您在创建实例时选择其他类型的实例。

- 1. 登录微消息队列MQTT版控制台。
- 2. 在左侧导航栏单击实例列表。
- 3. 在顶部菜单栏选择地域。
- 4. 在弹出的付费方式面板中, 付费方式固定为包年包月, 您无需设置, 直接在面板左下角单击确定。
- 5. 在实例列表页面左上角单击创建实例。
- 6. 在弹出的实例规格面板中,按需选择您需要购买的实例规格,选中微消息队列 MQTT 版(包年包月) 服务协议,然后单击立即购买。

|         |                                |             |             |                 |          | 前往购买贝巴入 |
|---------|--------------------------------|-------------|-------------|-----------------|----------|---------|
| 连接数上限   | 100个                           | 1千个         | 5千~         | 1               | 1万个      |         |
|         | 2万个                            | 5万个         | 10万         | $\uparrow$      |          |         |
|         | 同时在线连接数:任一时刻在单<br>计算规则参考链接 >>  | 自个实例上存在的客户端 | TCP 连接的数量。  |                 |          |         |
| 消息TPS上限 | 100条/秒                         | 500条/秒      | 1千条         | 秒               | 3千条/秒    |         |
|         | 5千条/秒                          | 1万条/秒       | 2万条         | 秒               |          |         |
|         | 消息收发TPS:指每秒钟使用微<br>计算规则参考链接 >> | 消息队列支持的协议,注 | 进行上行数据发送和下行 | <b>亍数据接收的</b> 沭 | 当息总条数。   |         |
| 订阅关系数上限 | 1千个                            | 1万个         | 5万个         | 4               | 10万个     |         |
|         | 20万个                           | 50万个        | 100万        | <b>个</b>        |          |         |
|         | 订阅关系数:用户在微消息队列<br>计算规则参考链接 >>  | 则服务端注册保留的订阅 | 规则的数量。      |                 |          |         |
| 购买数量    | - 1 +                          |             |             |                 |          |         |
| 购买时长    | 1个月 2个月                        | 3个月 4个      | 月 5个月       | 6个月             | 更多时长 🛛 🔻 |         |
|         | 到期自动续费                         |             |             |                 |          |         |
|         |                                |             |             |                 |          |         |
|         |                                |             |             |                 |          |         |
| 服务协议    | ✓ 微消息队列 MQTT 版 (包4             | F包月) 服务协议   |             |                 |          |         |
|         |                                |             |             |                 |          |         |
|         |                                |             |             |                 | _        |         |
|         |                                |             |             | 总配置费用           | 3        | 立即购买    |

- 7. 在订单支付面板,根据提示完成支付。
- 8. 在支付成功页面单击返回控制台。
- 9. 回到微<u>消息队列MQTT版控制台</u>,在左侧导航栏单击**实例列表**,并将地域切换为您所购买的实例所对应 的地域。
- 10. 在实例列表页面中,单击您所购买实例的名称或在其操作列单击详情,进入实例详情页面。
- 11. 在实例详情页面单击接入点页签,即可看到实例的接入点信息,本示例以公网接入点为例。

| 数据统计        | <u>妾入点</u>                            |        |        |              |                      |          |
|-------------|---------------------------------------|--------|--------|--------------|----------------------|----------|
| SDK 中所配置接入点 | 地址。点击这里了解具体使用方式。                      |        |        |              |                      |          |
| 网络          | Endpoint                              | 标准协议端口 | SSL 端口 | WebSocket 端口 | WebSocket SSL/TLS 端口 | Flash 端口 |
| 公网接入点 🕜     | post-cn-z .mqtt.aliyuncs.com          | 1883   | 8883   | 80           | 443                  | 843      |
| VPC 接入点 🕜   | post-cninternal-vpc.mqtt.aliyuncs.com | 1883   | 8883   | 80           | 443                  | 843      |
|             |                                       |        |        |              |                      |          |

## 步骤二: 创建父级Topic

MQTT协议支持多级Topic,父级Topic需在控制台创建,子级Topic无需创建,使用时直接在代码中设置即 可。命名格式为:父级Topic和各子级Topic间均使用正斜线(/)隔开,*<父级Topic名称>/<二级Topic名称 >/<三级Topic名称>*,例如,SendMessage/demo/producer。父级Topic和子级Topic总长度不能超过64个 字符。Topic详细信息,请参见名词解释。

- 1. 登录微消息队列MQTT版控制台。
- 2. 在左侧导航栏单击实例列表。
- 3. 在顶部菜单栏选择地域。
- 4. 在实例列表中找到目标实例,在其操作列中,选择更多 > Topic 管理。
- 5. 在Topic 管理页面左上角, 单击创建 Topic。
- 6. 在创建Topic面板中,输入要创建的Topic**名称和描述**,然后在左下角单击确定。 您可以在Topic 管理页面查看刚创建的Topic。

## 步骤三: 创建Group ID

Group ID详细信息,请参见名词解释。

- 1. 登录微消息队列MQTT版控制台。
- 2. 在左侧导航栏单击实例列表。
- 3. 在顶部菜单栏选择地域。
- 4. 在实例列表中找到目标实例,在其操作列中,选择更多 > Group 管理。
- 5. 在Group 管理页面的左上角, 单击创建 Group。
- 6. 在创建Group面板中,输入Group ID,然后在左下角单击确定。 您可以在Group 管理页面查看刚创建的Group。

#### 步骤四: 创建数据流出规则

规则中填写的参数需与您创建的资源保持一致。

- 1. 登录微消息队列MQTT版控制台。
- 2. 在左侧导航栏单击实例列表。
- 3. 在顶部菜单栏选择地域。
- 4. 在实例列表中找到目标实例,在其操作列,选择更多 > 规则管理。
- 5. 在规则管理页面左上角,单击创建规则。
- 6. 在创建规则页面完成以下操作。

#### i. 在配置基本信息配置向导页面,填写规则的基本信息,然后单击下一步。

| 参数   | 取值示例                  | 说明                                                                                                    |
|------|-----------------------|----------------------------------------------------------------------------------------------------|
| 规则ID | 111111                | 规则的全局唯一标识,说明如<br>下:<br>P. 只能包含字母、数字、短划线<br>(-)和下划线(_),至少包<br>含一个字母或数字。<br>P. 名称长度限制在3~64字符之<br>间,长于64字符将被自动截<br>取。<br>P. 创建后无法更新。                                                                                                    |
| 描述   | migrate from rocketmq | 对规则的描述。                                                                                                    |
| 状态   | 启用                    | 是否启用当前规则,取值说明如<br>下:<br>• 启用<br>• 停用                                                                                                    |
| 规则类型 | 数据流出                  | <ul> <li>创建的规则类型,取值说明如下:</li> <li>数据流出:用于将微消息队列MQTT版的数据导出至其他阿里云产品。详细信息,请参见跨云产品的数据流出。</li> <li>数据流入:用于将其他阿里云产品的数据导入至微消息队列MQTT版。详细信息,请参见跨云产品数据流入。</li> <li>上下线通知:用于将获取的微消息队列MQTT版客户端上下线事件数据导出至其他阿里云产品。详细信息,请参见MQTT客户端上下线事件数据亮出至其他阿里云产品。详细信息,请参</li> </ul> |

#### ii. 在**配置规则源**配置向导页面,配置数据源,然后单击下一步。

| 参数    | 取值示例   | 说明                                     |
|-------|--------|----------------------------------------|
| Торіс | ТорісА | 指定您需导出数据的源Topic,<br>即微消息队列MQTT版的Topic。 |

#### iii. 在**配置规则目标**配置向导页面,配置数据的流转目标,然后单击创建。

| 参数           | 取值示例                                  | 说明                                                                 |  |  |
|--------------|---------------------------------------|--------------------------------------------------------------------|--|--|
|              |                                       | 指定您需将源Topic的数据转发<br>至的目标云产品。                                       |  |  |
| 目标服务类型       | 消息队列 Rocket MQ 版                      | <ul> <li>⑦ 说明 当前仅支持</li> <li>消息队列RocketMQ版</li> <li>。</li> </ul>   |  |  |
|              |                                       |                                                                    |  |  |
| Rocket MQ 实例 |                                       | 指定目标云产品的实例ID,即<br>消息队列RocketMQ版<br>的实例ID。                          |  |  |
|              | MQ_INST_13801563067*****_B<br>byOD2jQ | ⑦ 说明 仅支持选择<br>和微消息队列MQTT版实例<br>为同一地域的云产品实例。                        |  |  |
|              |                                       |                                                                    |  |  |
| Торіс        | ТорісВ                                | 指定目标云产品的资源键值,即<br>消息队列RocketMQ版<br>的Topic。源Topic的数据将流转<br>至TopicB。 |  |  |

您可以在规则管理的规则列表查看到刚创建的数据流出规则。

# 步骤五:调用Java SDK收发消息

- 1. 下载第三方的开源Java SDK。下载地址为Eclipse Paho Java Client。
- 2. 下载阿里云微消息队列MQTT版的Java SDK的Demo示例作为您代码开发的参考。下载地址为mqtt-javademo。
- 3. 解压该Demo工程包至您指定的文件夹。
- 4. 在Intellij IDEA中,导入解压后的文件以创建相应的工程,并确认pom.xml中已包含以下依赖。

```
<dependencies>
        <dependency>
            <groupId>commons-codec</groupId>
            <artifactId>commons-codec</artifactId>
            <version>1.10</version>
        </dependency>
        <dependency>
            <groupId>org.eclipse.paho</groupId>
            <artifactId>org.eclipse.paho.client.mqttv3</artifactId>
            <version>1.2.2</version>
        </dependency>
        <dependency>
            <proupId>org.apache.httpcomponents</proupId>
            <artifactId>httpclient</artifactId>
            <version>4.5.2</version>
        </dependency>
        <dependency>
            <groupId>com.alibaba</groupId>
            <artifactId>fastjson</artifactId>
            <version>1.2.48</version>
        </dependency>
        <dependency>
            <proupId>com.aliyun.openservices</proupId>
            <artifactId>ons-client</artifactId>
            <version>1.8.5.Final</version>
        </dependency>
        <dependency>
            <groupId>com.aliyun</groupId>
            <artifactId>aliyun-java-sdk-onsmqtt</artifactId>
            <version>1.0.3</version>
        </dependency>
        <dependency>
            <groupId>com.aliyun</groupId>
            <artifactId>aliyun-java-sdk-core</artifactId>
            <version>4.5.0</version>
        </dependency>
</dependencies>
```

⑦ 说明 ons-client的版本信息,请参见版本说明。

5. 在MQ4IoTSendMessageToRocketMQ.java类中,按代码注释说明填写相应参数,主要涉及步骤一至步骤三所创建的MQTT资源以及您在

消息队列Rocket MQ版

创建的相应资源,然后执行Main函数运行代码实现消息收发。

示例代码如下。

```
package com.aliyun.openservices.lmq.example.demo;
import com.aliyun.openservices.lmq.example.util.ConnectionOptionWrapper;
import com.aliyun.openservices.ons.api.Action;
import com.aliyun.openservices.ons.api.ConsumeContext;
import com.aliyun.openservices.ons.api.Consumer;
import com.aliyun.openservices.ons.api.Message;
```

践

```
Import com.arryun.openservices.ons.apr.message,
import com.aliyun.openservices.ons.api.MessageListener;
import com.aliyun.openservices.ons.api.ONSFactory;
import com.aliyun.openservices.ons.api.PropertyKeyConst;
import java.util.Properties;
import org.eclipse.paho.client.mqttv3.IMqttDeliveryToken;
import org.eclipse.paho.client.mgttv3.MgttCallbackExtended;
import org.eclipse.paho.client.mqttv3.MqttClient;
import org.eclipse.paho.client.mqttv3.MqttMessage;
import org.eclipse.paho.client.mqttv3.persist.MemoryPersistence;
/**
* 阿里云生产环境中,
消息队列RocketMQ版除了公网地域,其他地域的实例不允许在本地使用,必须在对应地域的ECS机器上部署使用
0
*/
public class MQ4IoTSendMessageToRocketMQ {
   public static void main(String[] args) throws Exception {
       /**
        * 初始化
消息队列RocketMQ版接收客户端,实际业务中一般部署在服务端应用中。
        */
       Properties properties = new Properties();
       /**
        * 设置
消息队列RocketMQ版Group ID,在
消息队列RocketMQ版控制台创建。
        */
       properties.setProperty(PropertyKeyConst.GROUP ID, "GID-XXXXX");
       /**
        * AccessKey ID, 阿里云身份验证, 在阿里云RAM控制台创建。
        */
       properties.put(PropertyKeyConst.AccessKey,"XXXX");
        /**
        * AccessKey Secret,阿里云身份验证,在阿里云RAM控制台创建。仅在签名鉴权模式下需要设置
        */
       properties.put(PropertyKeyConst.SecretKey, "XXXX");
        /**
        * 设置TCP接入点,该接入点为
消息队列RocketMO版实例的接入点。
消息队列RocketMQ版控制台实例详情页面获取。
        */
       properties.put(PropertyKeyConst.NAMESRV ADDR, "http://xxxxx.XXXXX.mq-internet.a
liyuncs.com");
       /**
        * 设置
消息队列RocketMQ版的Topic,在
消息队列RocketMQ版控制台创建。
消息队列RocketMO版和微消息队列MOTT配合使用时,RocketMO客户端仅操作一级Topic。
        */
       final String parentTopic = "XXXXX";
       Consumer consumer = ONSFactory.createConsumer(properties);
       consumer.subscribe(parentTopic, "*", new MessageListener() {
          public Action consume(Message message, ConsumeContext consumeContext) {
```

```
System.out.println("recv msg:" + message);
            return Action.CommitMessage;
         }
      });
      consumer.start();
      /**
      * 初始化微消息队列MQTT版发送客户端,实际业务中微消息队列MQTT版一般部署在移动终端环境。
      */
      /**
      * 您在控制台创建的微消息队列MQTT的实例ID。
      */
      String instanceId = "XXXXX";
      /**
       * 设置接入点,进入微消息队列MQTT版控制台实例详情页面获取。
      */
      String endPoint = "XXXXXX.mgtt.aliyuncs.com";
      /**
      * AccessKey ID, 阿里云身份验证, 在阿里云RAM控制台创建。
      */
      String accessKey = "XXXX";
      /**
      * AccessKey Secret,阿里云身份验证,在阿里云RAM控制台创建。仅在签名鉴权模式下需要设置
0
      */
      String secretKey = "XXXX";
      /**
      * MQTT客户端ID,由业务系统分配,需要保证每个TCP连接都不一样,保证全局唯一,如果不同的客
户端对象(TCP连接)使用了相同的clientId会导致连接异常断开。
       * clientId由两部分组成,格式为GroupID@@@DeviceID,其中GroupID在微消息队列MQTT版控制
台创建, DeviceID由业务方自己设置, clientId总长度不得超过64个字符。
      */
      String clientId = "GID XXXX@@@XXXXX";
     /**
      * 微消息队列MQTT版支持子级Topic,用来做自定义的过滤,此处为示例,可以填写任何字符串。
      * 需要注意的是,完整的Topic长度不得超过128个字符。
      */
      final String mq4IotTopic = parentTopic + "/" + "testMq4Iot";
      /**
       * QoS参数代表传输质量,可选0,1,2。详细信息,请参见名词解释。
      */
      final int qosLevel = 0;
      ConnectionOptionWrapper connectionOptionWrapper = new ConnectionOptionWrapper(i
nstanceId, accessKey, secretKey, clientId);
      final MemoryPersistence memoryPersistence = new MemoryPersistence();
      /**
      * 客户端协议和端口。客户端使用的协议和端口必须匹配,如果是SSL加密则设置ssl://endpoint:
8883.
      */
      final MqttClient mqttClient = new MqttClient("tcp://" + endPoint + ":1883", cli
entId, memoryPersistence);
      /**
      * 设置客户端发送超时时间,防止无限阻塞。
```

```
*/
       mqttClient.setTimeToWait(5000);
       mqttClient.setCallback(new MqttCallbackExtended() {
           @Override
           public void connectComplete(boolean reconnect, String serverURI) {
               /**
                * 客户端连接成功后就需要尽快订阅需要的Topic。
                */
               System.out.println("connect success");
           }
           @Override
           public void connectionLost(Throwable throwable) {
               throwable.printStackTrace();
           1
           @Override
           public void messageArrived(String s, MqttMessage mqttMessage) throws Except
ion {
           }
           @Override
           public void deliveryComplete(IMqttDeliveryToken iMqttDeliveryToken) {
              System.out.println("send msg succeed topic is : " + iMqttDeliveryToken.
getTopics()[0]);
           }
       });
       mqttClient.connect(connectionOptionWrapper.getMqttConnectOptions());
       for (int i = 0; i < 10; i++) {
           MqttMessage message = new MqttMessage("hello mq4Iot pub sub msg".getBytes()
);
           message.setQos(qosLevel);
           /**
            * 发送普通消息时,Topic必须和接收方订阅的Topic一致,或者符合通配符匹配规则。
            */
           mqttClient.publish(mq4IotTopic, message);
       }
       Thread.sleep(Long.MAX VALUE);
   }
}
```

# 结果验证

完成消息收发后,您可在微消息队列MQTT版控制台查询轨迹以验证消息是否发送并接收成功。详细信息, 请参见<mark>消息轨迹查询</mark>。

# 更多信息

- 快速使用MQTT的Java SDK收发消息(终端和终端消息收发)
- 快速使用MQTT的Java SDK收发消息(跨产品数据流入)
- 快速使用MQTT的Java SDK收发消息(客户端上下线通知)

# 1.3. 快速使用MQTT的Java SDK收发消息(客户端上下线通知)

MQTT客户端的上下线事件将会触发MQTT服务端生成一条通知消息,微消息队列MQTT版支持将该条消息数据导出至其他阿里云产品,并使用MQTT的Java SDK实现MQTT客户端与后端应用收发消息。本文以当前仅支持的

消息队列Rocket MQ版

数据互通为例进行说明。

#### 前提条件

- 安装IDE。您可以使用Intellij IDEA或者Eclipse,本文以Intellij IDEA为例。
- 下载安装<mark>JDK</mark>。

### 背景信息

您可以通过配置客户端上下线通知规则来将MQTT客户端的上下线事件通知的数据导出至其他阿里云产品。

本文以公网环境中的Java SDK为例说明微消息队列MQTT版如何将MQTT客户端上下线事件通知的消息发送至后端应用。

此场景下可使用多语言的第三方开源SDK来实现消息收发。更多信息,请参见SDK下载。

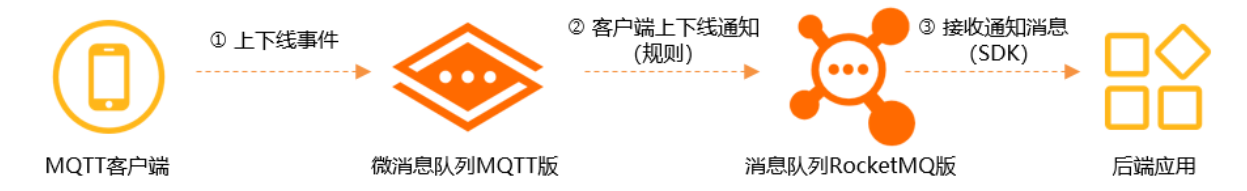

如上图所示,您的后端应用和MQTT客户端均通过Java语言开发。您部署在公网环境中的MQTT客户端上线或 下线时,会触发MQTT服务生成一条事件消息,您可以通过配置客户端上下线通知规则将该通知消息经过

#### 消息队列Rocket MQ版

发送至后端应用。两个产品的服务端通过各自产品提供的Java SDK分别与各自的客户端实现消息收发。 客户端上下线通知功能的更多信息,请参见MQTT客户端上下线事件数据流出。

#### ↓ 注意

消息队列Rocket MQ版

和微消息队列MQTT版的Topic不能跨地域使用,因此,本文中所有资源都应在公网地域创建。详细信息,请参见Topic地域化。

#### 网络访问

微消息队列MQTT版同时提供了公网接入点和VPC 接入点。接入点说明如下:

- 在物联网和移动互联网的场景中,客户端推荐使用公网接入点接入。
- VPC 接入点仅供一些特殊场景使用。因为一般而言,涉及部署在云端服务器上的应用的场景,建议使用 服务端消息产品例如

消息队列Rocket MQ版

实现。

↓ 注意 客户端使用接入点连接服务时务必使用域名接入,不得直接使用域名背后的ⅠP地址直接连接,因为ⅠP地址随时会变化。在以下使用情况中出现的问题微消息队列MQTT版产品方概不负责:

- 客户端不使用域名接入而是使用IP地址接入,产品方更新了域名解析导致原有IP地址失效。
  - 客户端网络对IP地址设置网络防火墙策略,产品方更新了域名解析后新IP地址被您的防火墙策略 拦截。

#### 本文以公网接入点为例。微消息队列MQTT版与

#### 消息队列Rocket MQ版

的应用场景对比和消息属性映射关系请参见以下文档:

- MQTT与Rocket的应用场景对比
- MQTT与Rocket的消息结构映射

### 使用流程

MQTT客户端上下线通知的消息收发流程如下图所示。

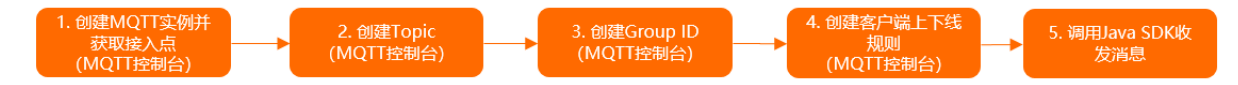

# 步骤一: 创建MQTT实例并获取接入点

↓ 注意 轻量版实例不支持数据流入规则、数据流出规则及上下线通知规则,如需使用规则功能,请您在创建实例时选择其他类型的实例。

- 1. 登录微消息队列MQTT版控制台。
- 2. 在左侧导航栏单击实例列表。
- 3. 在顶部菜单栏选择地域。
- 4. 在实例列表页面左上角单击创建实例。
- 5. 在弹出的付费方式面板中, 付费方式固定为包年包月, 您无需设置, 直接在面板左下角单击确定。
- 6. 在弹出的实例规格面板中,按需选择您需要购买的实例规格,选中微消息队列 MQTT 版(包年包月) 服务协议,然后单击立即购买。

|         |                                  |                     |                  |              |            |          | 前往购买页 🖸                |
|---------|----------------------------------|---------------------|------------------|--------------|------------|----------|------------------------|
| 连接数上限   | 100个                             | 1千                  | 个                | 5千           | $\uparrow$ | 1万个      |                        |
|         | 2万个                              | 5万个                 |                  | 10万个         |            |          |                        |
|         | 同时在线连接数:任一时刻在<br>计算规则参考链接 >>     | 单个实例上存在             | 的客户端 TCP 道       | 崔接的数量。       |            |          |                        |
| 肖息TPS上限 | 100条/秒                           | 500条/秒              |                  | 1千条/秒        |            | 3千条/秒    |                        |
|         | 5千条/秒                            | 1万条/秒               |                  | 2万条/秒        |            |          |                        |
|         | 消息收发TPS:指每秒钟使用得<br>计算规则参考链接 >>   | 数消息队列支持A            | 的协议,进行上:         | 行数据发送和下      | 行数据接收的     | 肖息总条数。   |                        |
| 订阅关系数上限 | 1千个                              | 1万                  | $\uparrow$       | 5万~          | $\uparrow$ | 10万个     |                        |
|         | 20万个                             | 50万个                |                  | 100万个        |            |          |                        |
| 购买数量    | 11時大系系: HP/生成用意思(<br>计算规则参考链接 >> | 9.00099309(±100194) | ■ L171 101370011 | <u>微文</u> 里。 |            |          |                        |
| 购买时长    | 1个月 2个月                          | 3个月                 | 4个月              | 5个月          | 6个月        | 更多时长 🗸 🔻 |                        |
|         | 到期自动续费                           |                     |                  |              |            |          |                        |
| 服务协议    | ☑ 微消息队列 MQTT 版 (包                | 年包月) 服务协            | ĩX               |              |            |          |                        |
|         |                                  |                     |                  |              |            |          |                        |
|         |                                  |                     |                  |              | 总配置费用      |          | <del>32</del> 800/4327 |
|         |                                  |                     |                  |              |            |          | 立即购头                   |

- 7. 在订单支付面板,根据提示完成支付。
- 8. 在支付成功页面单击返回控制台。
- 9. 回到微<u>消息队列MQTT版控制台</u>,在左侧导航栏单击**实例列表**,并将地域切换为您所购买的实例所对应 的地域。
- 10. 在实例列表页面中,单击您所购买实例的名称或在其操作列单击详情,进入实例详情页面。
- 11. 在**实例详情**页面单击接入点页签,即可看到实例的接入点信息,本示例以公网接入点为例。

|   | 数据统计 措               | 入点                                        |        |        |              |                      |          |
|---|----------------------|-------------------------------------------|--------|--------|--------------|----------------------|----------|
| S | DK 中所配置接入点均          | 也址。点击这里了解具体使用方式。                          |        |        |              |                      |          |
|   | 网络                   | Endpoint                                  | 标准协议端口 | SSL 端口 | WebSocket 端口 | WebSocket SSL/TLS 端口 | Flash 端口 |
|   | 公网接入点 🛿              | post-cn-z .mqtt.aliyuncs.com              | 1883   | 8883   | 80           | 443                  | 843      |
|   | VPC 接入点 <sub>2</sub> | post-cn-: -internal-vpc.mqtt.aliyuncs.com | 1883   | 8883   | 80           | 443                  | 843      |
|   |                      |                                           |        |        |              |                      |          |

## 步骤二: 创建父级Topic

MQTT协议支持多级Topic,父级Topic需在控制台创建,子级Topic无需创建,使用时直接在代码中设置即 可。命名格式为:父级Topic和各子级Topic间均使用正斜线(/)隔开,*<父级Topic名称>/<二级Topic名称 >/<三级Topic名称>*,例如,SendMessage/demo/producer。父级Topic和子级Topic总长度不能超过64个 字符。Topic详细信息,请参见名词解释。

- 1. 登录微消息队列MQTT版控制台。
- 2. 在左侧导航栏单击实例列表。
- 3. 在顶部菜单栏选择地域。

- 4. 在实例列表中找到目标实例,在其操作列中,选择更多 > Topic 管理。
- 5. 在Topic 管理页面左上角, 单击创建 Topic。
- 6. 在创建Topic面板中,输入要创建的Topic**名称和描述**,然后在左下角单击确定。 您可以在Topic 管理页面查看刚创建的Topic。

### 步骤三: 创建Group ID

Group ID详细信息,请参见名词解释。

- 1. 登录微消息队列MQTT版控制台。
- 2. 在左侧导航栏单击实例列表。
- 3. 在顶部菜单栏选择地域。
- 4. 在实例列表中找到目标实例,在其操作列中,选择更多 > Group 管理。
- 5. 在Group 管理页面的左上角, 单击创建 Group。
- 6. 在创建Group面板中,输入Group ID,然后在左下角单击确定。 您可以在Group 管理页面查看刚创建的Group。

## 步骤四: 创建客户端上下线通知规则

规则中填写的参数需与您创建的资源保持一致。

- 1. 登录微消息队列MQTT版控制台。
- 2. 在左侧导航栏单击实例列表。
- 3. 在顶部菜单栏选择地域。
- 4. 在实例列表中找到目标实例,在其操作列,选择更多 > 规则管理。
- 5. 在规则管理页面左上角,单击创建规则。
- 6. 在创建规则页面完成以下操作。

#### i. 在配置基本信息配置向导页面,填写规则的基本信息,然后单击下一步。

| 参数   | 取值示例                  | 说明                                                                                                    |  |
|------|-----------------------|----------------------------------------------------------------------------------------------------|--|
| 规则ID | 11111                 | 规则的全局唯一标识,说明如<br>下:<br>P. 只能包含字母、数字、短划线<br>(-)和下划线(_),至少包<br>含一个字母或数字。<br>P. 名称长度限制在3~64字符之<br>间,长于64字符将被自动截<br>取。<br>P. 创建后无法更新。                                                                                                    |  |
| 描述   | migrate from rocketmq | 对规则的描述。                                                                                                    |  |
| 状态   | 启用                    | 是否启用当前规则,取值说明如<br>下:<br>• 启用<br>• 停用                                                                                                    |  |
| 规则类型 | 上下线通知                 | <ul> <li>创建的规则类型,取值说明如下:</li> <li>数据流出:用于将微消息队列MQTT版的数据导出至其他阿里云产品。详细信息,请参见跨云产品的数据流出。</li> <li>数据流入:用于将其他阿里云产品的数据导入至微消息队列MQTT版。详细信息,请参见跨云产品数据流入。</li> <li>上下线通知:用于将获取的微消息队列MQTT版客户端上下线事件数据导出至其他阿里云产品。详细信息,请参见MQTT客户端上下线事件数据亮出至其他阿里云产品。详细信息,请参</li> </ul> |  |

#### ii. 在**配置规则源**配置向导页面,配置数据源,然后单击下一步。

| 参数       | 取值示例              | 说明                                                       |
|----------|-------------------|----------------------------------------------------------|
| Group ID | GID_Client_Status | 指定需导出数据的设备组。<br>Group ID的详细信息,请参见 <mark>名</mark><br>词解释。 |

> 文档版本: 20220422

#### iii. 在配置规则目标配置向导页面,配置数据的流转目标,然后单击创建。

| 参数           | 取值示例                                  | 说明                                                                                       |  |  |
|--------------|---------------------------------------|------------------------------------------------------------------------------------------|--|--|
|              |                                       | 指定您需将微消息队列MQTT<br>版客户端上下线通知流转至哪个<br>目标云产品。                                               |  |  |
| 目标服务类型       | 消息队列 Rocket MQ 版                      | <ul><li>⑦ 说明 当前仅支持</li><li>消息队列RocketMQ版</li></ul>                                       |  |  |
| Rocket MQ 实例 | MQ_INST_13801563067*****_B<br>byOD2jQ | 指定目标云产品的实例ID,即<br>消息队列RocketMQ版<br>的实例ID。<br>⑦ 说明 仅支持选择<br>和微消息队列MQTT版实例<br>为同一地域的云产品实例。 |  |  |
| Topic        | ТорісВ                                | 指定目标云产品的资源键值,即<br>消息队列RocketMQ版<br>的Topic。微消息队列MQTT版客<br>户端上下线通知信息将流转至<br>TopicB。        |  |  |

您可以在**规则管理**的规则列表查看到刚创建的上下线通知规则。

## 步骤五:调用Java SDK收发消息

- 1. 下载第三方的开源Java SDK。下载地址为Eclipse Paho Java Client。
- 2. 下载阿里云微消息队列MQTT版的Java SDK的Demo示例作为您代码开发的参考。下载地址为mqtt-javademo。
- 3. 解压该Demo工程包至您指定的文件夹。
- 4. 在Intellij IDEA中,导入解压后的文件以创建相应的工程,并确认pom.xml中已包含以下依赖。

```
<dependencies>
        <dependency>
            <groupId>commons-codec</groupId>
            <artifactId>commons-codec</artifactId>
            <version>1.10</version>
        </dependency>
        <dependency>
            <groupId>org.eclipse.paho</groupId>
            <artifactId>org.eclipse.paho.client.mqttv3</artifactId>
            <version>1.2.2</version>
        </dependency>
        <dependency>
            <proupId>org.apache.httpcomponents</proupId>
            <artifactId>httpclient</artifactId>
            <version>4.5.2</version>
        </dependency>
        <dependency>
            <groupId>com.alibaba</groupId>
            <artifactId>fastjson</artifactId>
            <version>1.2.48</version>
        </dependency>
        <dependency>
            <proupId>com.aliyun.openservices</proupId>
            <artifactId>ons-client</artifactId>
            <version>1.8.5.Final</version>
        </dependency>
        <dependency>
            <groupId>com.aliyun</groupId>
            <artifactId>aliyun-java-sdk-onsmqtt</artifactId>
            <version>1.0.3</version>
        </dependency>
        <dependency>
            <groupId>com.aliyun</groupId>
            <artifactId>aliyun-java-sdk-core</artifactId>
            <version>4.5.0</version>
        </dependency>
</dependencies>
```

⑦ 说明 ons-client的版本信息,请参见版本说明。

5. 在MQTTClientStatusNoticeProcessDemo.java类中,按代码注释说明填写相应参数,主要涉及步骤 一至步骤三所创建MQTT资源以及您在

消息队列Rocket MQ版

创建的相应资源,然后执行Main函数运行代码实现消息收发。

示例代码如下。

```
package com.aliyun.openservices.lmq.example.demo;
import com.alibaba.fastjson.JSON;
import com.alibaba.fastjson.JSONObject;
import com.aliyun.openservices.ons.api.Action;
import com.aliyun.openservices.ons.api.ConsumeContext;
import com.aliyun.openservices.ons.api.Consumer.
```

践

```
Import com.arryun.openservices.ons.apr.consumer,
import com.aliyun.openservices.ons.api.Message;
import com.aliyun.openservices.ons.api.MessageListener;
import com.aliyun.openservices.ons.api.ONSFactory;
import com.aliyun.openservices.ons.api.PropertyKeyConst;
import java.util.Map;
import java.util.Properties;
import java.util.Set;
public class MQTTClientStatusNoticeProcessDemo {
   public static void main(String[] args) {
      /**
        * 初始化消息队列RocketMQ版接收客户端,实际业务中一般部署在服务端应用中。
        */
       Properties properties = new Properties();
       /**
       * 设置消息队列RocketMQ版Group ID,在消息队列RocketMQ版控制台创建。
       properties.setProperty(PropertyKeyConst.GROUP ID, "GID XXXX");
       /**
       * AccessKey ID, 阿里云身份验证, 在阿里云RAM控制台创建。
       */
       properties.put(PropertyKeyConst.AccessKey, "XXXX");
       /**
        * AccessKey Secret, 阿里云身份验证, 在阿里云RAM控制台创建。仅在签名鉴权模式下需要设置
0
        */
       properties.put(PropertyKeyConst.SecretKey, "XXXX");
       /**
        * 设置TCP接入点,该接入点为消息队列RocketMQ版实例的接入点。进入消息队列RocketMQ版控制
台实例详情页面获取。
       */
       properties.put(PropertyKeyConst.NAMESRV ADDR, "XXXX");
       * 使用消息队列RocketMQ版消费端来处理MQTT客户端的上下线通知时,订阅的Topic为上下线通知T
opic.
        */
       final String parentTopic = "GID XXXX MQTT";
       /**
        * 客户端状态数据,实际生产环境中建议使用数据库或者Redis等外部持久化存储来保存该信息,避
免应用重启丢失状态,本示例以单机内存版实现为例。
       */
       MqttClientStatusStore mqttClientStatusStore = new MemoryHashMapStoreImpl();
       Consumer consumer = ONSFactory.createConsumer(properties);
       /**
       * 此处仅处理客户端是否在线,因此只需要关注connect事件和tcpclean事件即可。
       consumer.subscribe(parentTopic, "connect||tcpclean", new MqttClientStatusNotice
Listener(mqttClientStatusStore));
       consumer.start();
       String clientId = "GID XXXXX@@@XXXXX";
       while (true) {
          System.out.println("ClientStatus :" + checkClientOnline(clientId, mqttClien
tStatusStore));
          try {
             Thread.sleep(1000);
```

```
} catch (InterruptedException e) {
              e.printStackTrace();
           }
       }
   }
   /**
    * 处理上下线通知的逻辑。
    * 实际部署过程中,消费上下线通知的应用可能部署多台机器,因此客户端在线状态的数据可以使用数据库
或者Redis等外部共享存储来维护。
    * 其次需要单独做消息幂等处理,以免重复接收消息导致状态机判断错误。
    */
   static class MgttClientStatusNoticeListener implements MessageListener {
       private MqttClientStatusStore mqttClientStatusStore;
       public MqttClientStatusNoticeListener(
           MqttClientStatusStore mqttClientStatusStore) {
           this.mqttClientStatusStore = mqttClientStatusStore;
       }
       @Override
       public Action consume(Message message, ConsumeContext context) {
           try {
               JSONObject msgBody = JSON.parseObject(new String(message.getBody()));
               System.out.println(msgBody);
              String eventType = msgBody.getString("eventType");
               String clientId = msgBody.getString("clientId");
               String channelId = msgBody.getString("channelId");
               ClientStatusEvent event = new ClientStatusEvent();
               event.setChannelId(channelId);
               event.setClientIp(msgBody.getString("clientIp"));
               event.setEventType(eventType);
               event.setTime(msgBody.getLong("time"));
               /**
                * 首先存储新的事件。
               */
               mqttClientStatusStore.addEvent(clientId, channelId, eventType, event);
               /**
               * 读取当前channel的事件列表。
               */
               Set<ClientStatusEvent> events = mqttClientStatusStore.getEvent(clientId
, channelId);
               if (events == null || events.isEmpty()) {
                  return Action.CommitMessage;
               }
               /**
               * 如果事件列表里上线和下线事件都已经收到,则当前channel已经掉线,可以清理掉这个
channel的数据。
               */
               boolean findOnlineEvent = false;
               boolean findOfflineEvent = false;
               for (ClientStatusEvent clientStatusEvent : events) {
                  if (clientStatusEvent.isOnlineEvent()) {
                      findOnlineEvent = true;
                   } else {
                      findOfflineEvent = true;
```

```
}
               if (findOnlineEvent && findOfflineEvent) {
                  mqttClientStatusStore.deleteEvent(clientId, channelId);
               }
               return Action.CommitMessage;
           } catch (Throwable e) {
               e.printStackTrace();
           1
           return Action.ReconsumeLater;
       }
   }
   /**
    * 根据状态表判断一个clientId是否有活跃的TCP连接。
    * 1.如果没有channel表,则客户端一定不在线。
    * 2.如果channel表非空,检查一下channel数据中是否仅包含上线事件,如果有则代表有活跃连接,客
户端在线。
    * 如果全部的channel都有掉线断开事件则客户端一定不在线。
    * @param clientId
    * @param mqttClientStatusStore
    * @return
    */
   public static boolean checkClientOnline(String clientId,
       MqttClientStatusStore mqttClientStatusStore) {
       Map<String, Set<ClientStatusEvent>> channelMap = mqttClientStatusStore.getEvent
sByClientId(clientId);
       if (channelMap == null) {
          return false;
       }
       for (Set<ClientStatusEvent> events : channelMap.values()) {
           boolean findOnlineEvent = false;
           boolean findOfflineEvent = false;
           for (ClientStatusEvent event : events) {
              if (event.isOnlineEvent()) {
                  findOnlineEvent = true;
               } else {
                  findOfflineEvent = true;
               }
           }
           if (findOnlineEvent & !findOfflineEvent) {
              return true;
           }
       }
       return false;
   }
}
```

## 结果验证

完成消息收发后,您可在微消息队列MQTT版控制台查询轨迹以验证消息是否发送并接收成功。详细信息, 请参见消息轨迹查询。

# 更多信息

- 快速使用MQTT的Java SDK收发消息(终端和终端消息收发)
- 快速使用MQTT的Java SDK收发消息(跨产品数据流入)
- 快速使用MQTT的Java SDK收发消息(跨产品数据流出)

# 2.常见问题

本文主要列举使用微消息队列MQTT版时遇到的常见问题。

## 详细信息

- 购买预付费(包年包月)实例后产生额外费用的原因
- 收到短信告警提示"使用非法的Group ID"
- 短信告警提示离线消息存储数量超过系统限制
- 连接微消息队列MQTT版的服务端时异常断开
- 之前订阅过的Topic仍然在推送消息
- 消息队列MQTT版的客户端存在流量限制

# 3.视频专区

# 3.1. 如何快速使用微消息队列MQTT版的Java SDK收发消息?

本文提供使用微消息队列MQTT版的Java SDK收发消息的快速入门视频。

# 4.联系我们

如果您准备使用或正在使用微消息队列MQTT版,有任何疑问和建议,欢迎您搜索钉钉群号35228338加入 钉钉群与我们交流。

# 5.相关协议

# 5.1. 阿里云产品服务协议(通用)

通用服务条款与专用服务条款详情,请参见阿里云产品服务协议(通用)。

# 5.2. 微消息队列MQTT版服务等级协议

微消息队列MQTT版提供的服务可用性等级指标及赔偿方案,请查看<mark>微消息队列MQTT版服务等级协议</mark>。